## 🛊 Ogaki City

## How to Register for the Information Distribution Service by Email

## Pre-registration Notes

•Read and agree to the conditions for the city's email distribution service before registration.

Please set up your device to allow receipt of emails from the domain @mds.city.ogaki.lg.jp\_or [ms@mds.city.ogaki.lg.jp] email address.
Also, please configure your settings to allow receipt of emails with URLs.

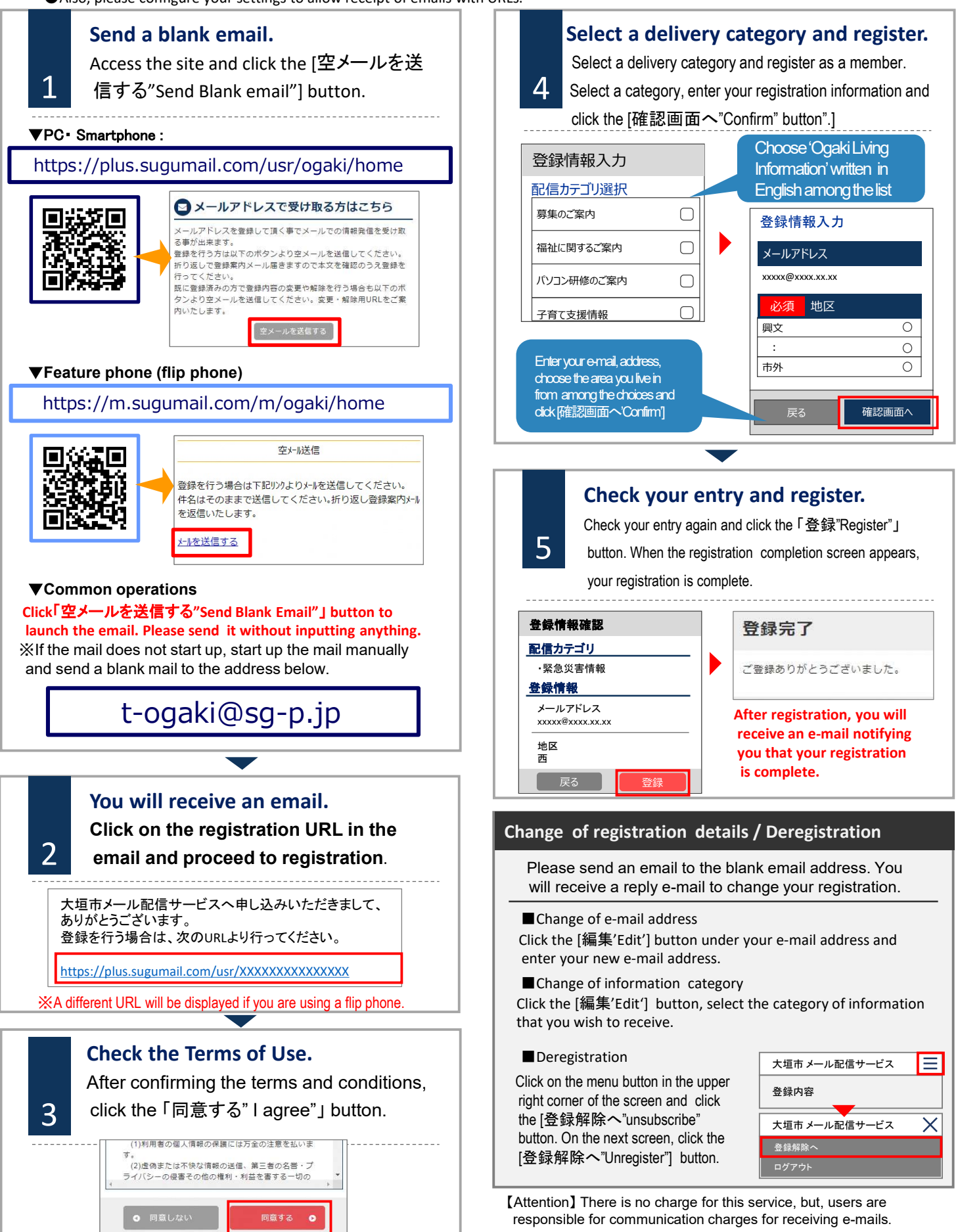